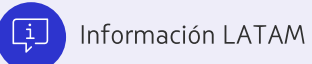

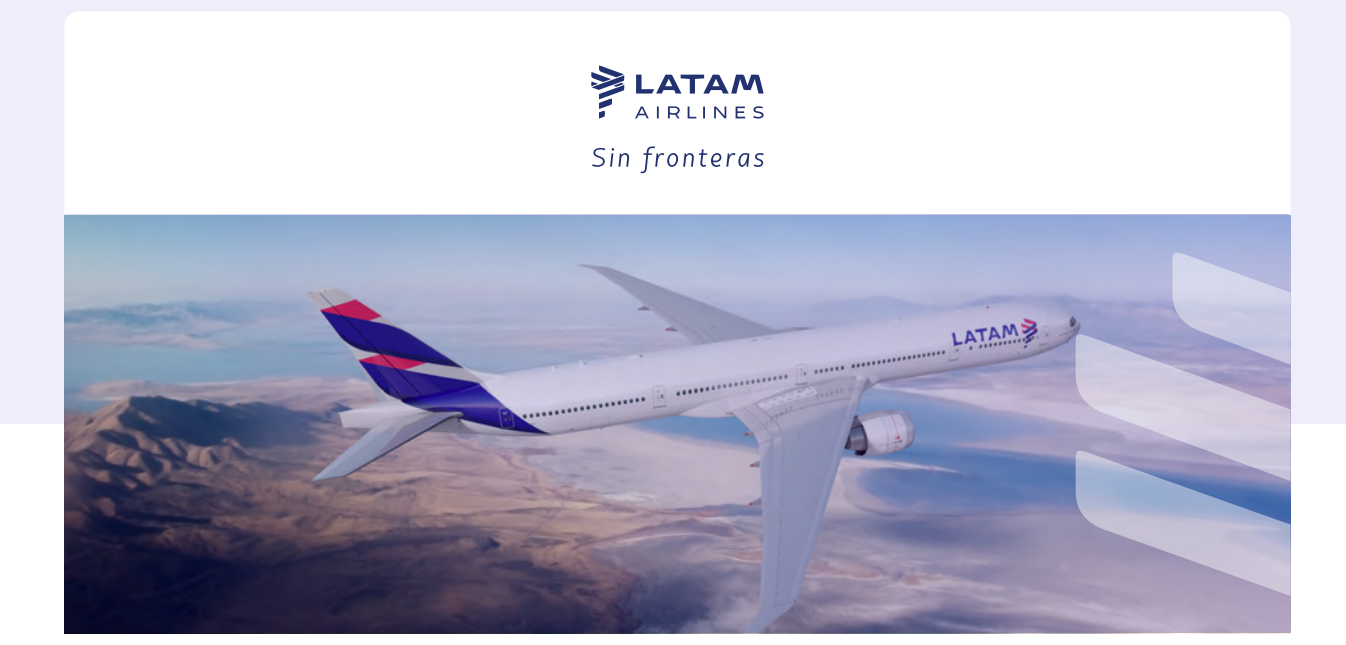

## Paso a paso Cómo canjear tus Travel Voucher en tu LATAM Wallet

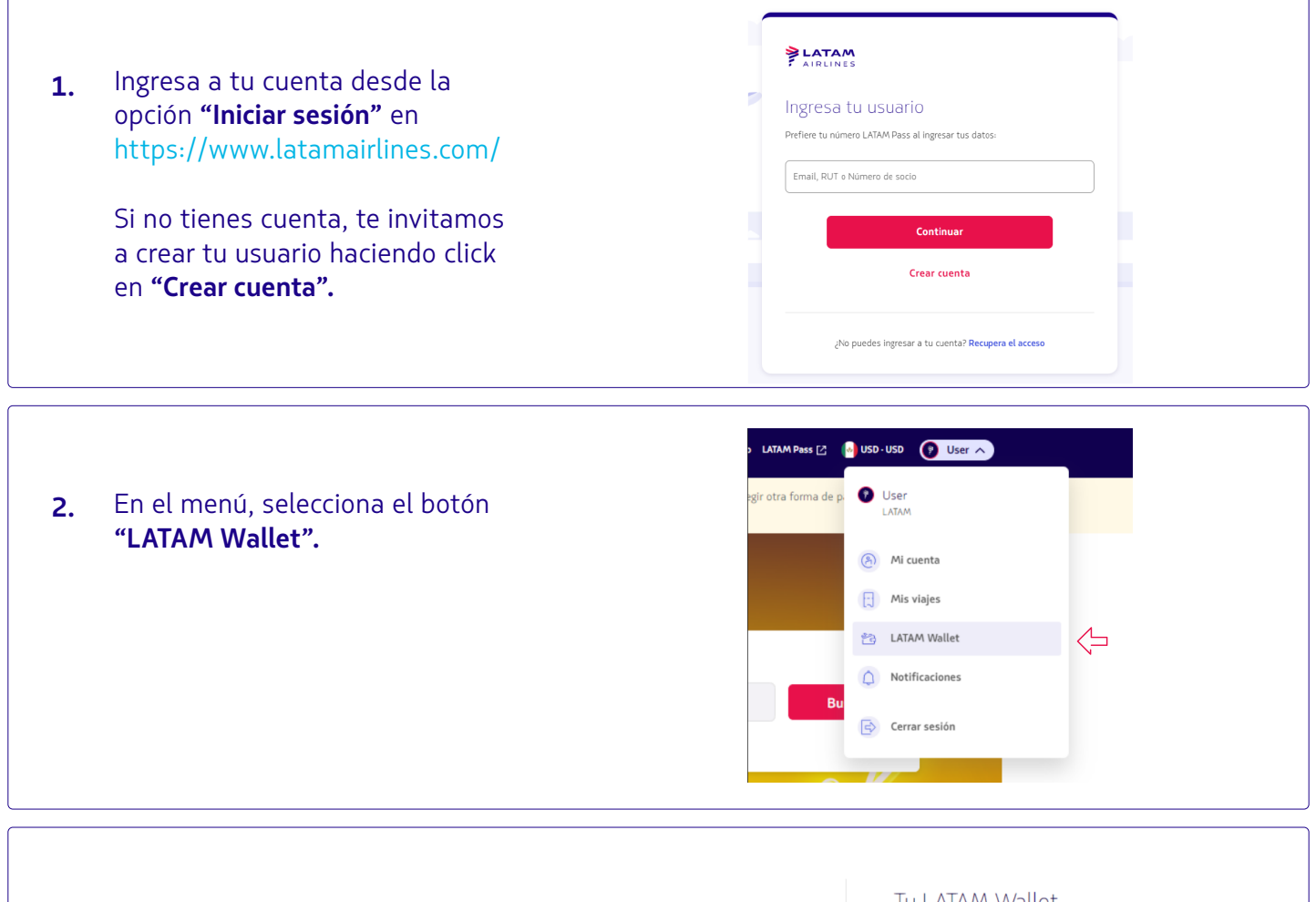

 Al ingresar en tu cuenta LATAM Wallet, dirígete al menu y selecciona el botón "Canjear Travel Voucher".

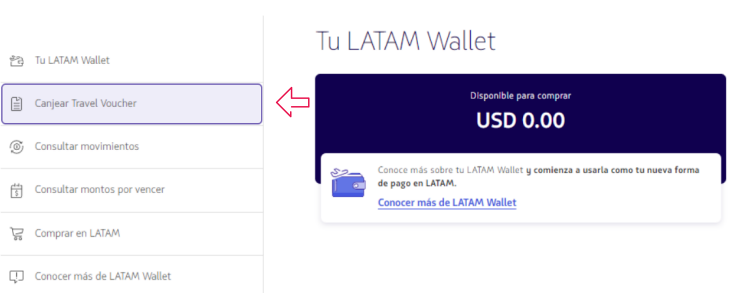

## Elige cómo canjear tu Travel Voucher

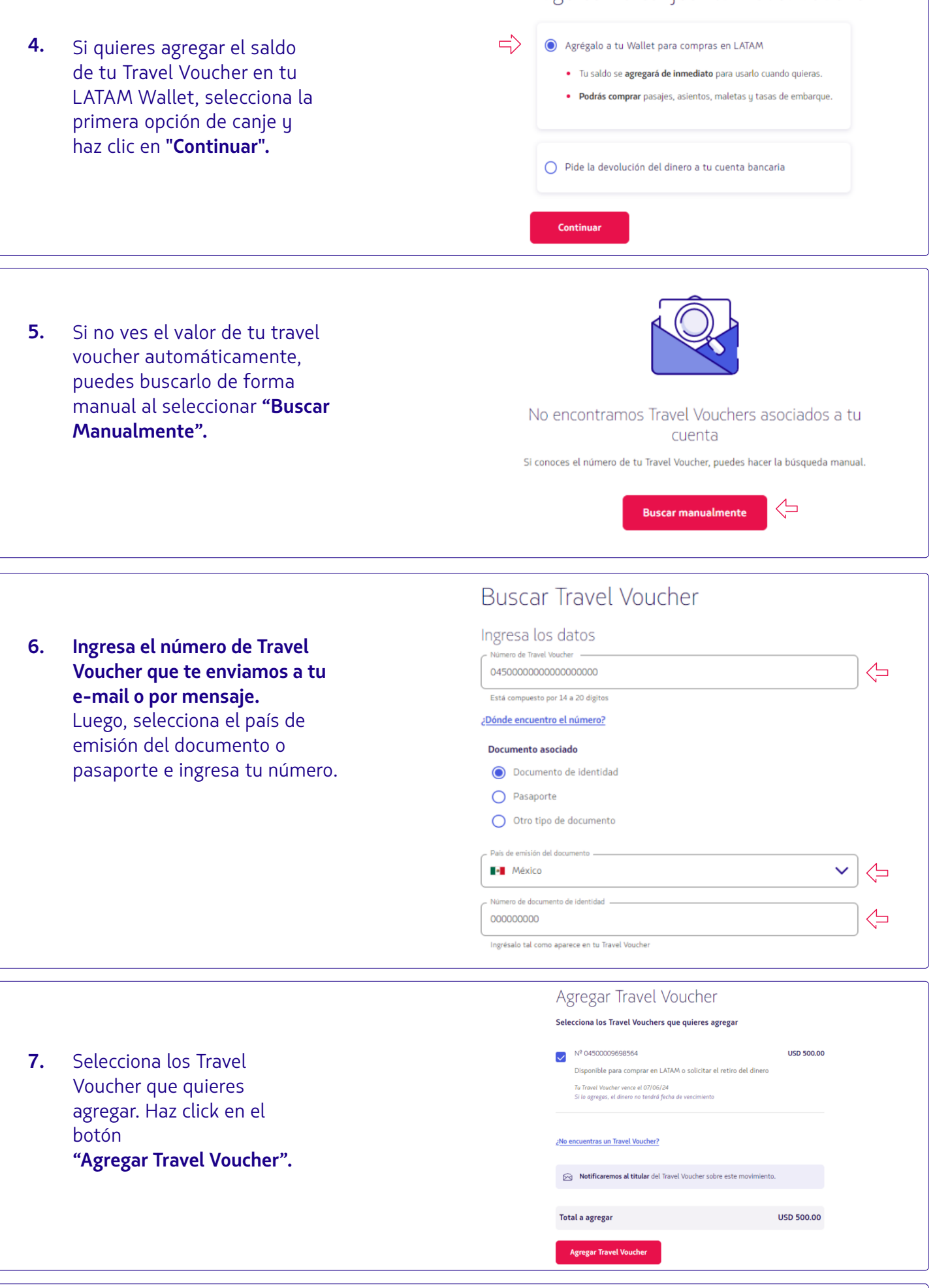

 Este mensaje confirma que el saldo de tu Travel Voucher fue agregado en tu LATAM Wallet.

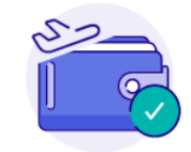

Tu dinero se agregó con éxito

El dinero ya aterrizó en tu LATAM Wallet para que puedas usarlo en tu próximo destino. Ir a tu LATAM Wallet Elige cómo canjear tu Travel Voucher 😤 Tu LATAM Wallet En el caso que quieras retirar 9. Canjear Travel Voucher el dinero, dirígete al menú y O Agrégalo a tu Wallet para compras en LATAM selecciona el botón "Canjear Consultar movimientos
Travel Voucher". Consultar montos por vencer  $\neg$ Pide la devolución del dinero a tu cuenta bancaria Selecciona la segunda opción Solicitala llamando a nuestro Contact Center. Comprar en LATAM • Recibirás el monto en un plazo máximo de 30 días hábiles de canje, lee las instrucciones Conocer más de LATAM Wallet Continúa para encontrar el número de teléfono de tu país. y haz clic en "Continuar". Autoatención y Contact Center Serás direccionado a la 10. página de Autoatención y Contact Center LATAM, donde encuentras los números de **Contact Center** [ª] **N** (++) para solicitar tu devolución. 2 [?] Ì